Rédact 6

| Je fais                                                                                                    | Je vois                                                                                                    |
|----------------------------------------------------------------------------------------------------|----------------------------------------------------------------------------------------------------|
| Si vous voulez insérer votre fichier PDF directement dans votre article, voici la démarche à suivre.                                                                                                    |                                                                                                    |
| Je reprends toute la démarche réalisée pour écrire<br>un premier article (cf. fiche Rédacteur1) où je dois :<br>choisir le nom de la catégorie<br>donner un titre à l'article<br>choisir la « boîte articles »                                                                                              | Catégorie de l'article :<br>Créer une autre catégorie                                                                                                    |
| Puis je clique dans la zone de saisie du texte                                                                                                    |                                                                                                    |
| et je vérifie que mon fichier PDF est bien dans le dossier                                                                                                    | e article :                                                                                                    |
| Je clique sur le bouton " <b>Explorer le serveur</b> " <b> </b><br>pour atteindre le dossier " <b>file</b> " où doit se trouver mon<br>fichier PDF.                                                                                                    | Lien Image: Start is constant in them.   Infos sur le lien Cble   Avancé Image: Start is constant in them.   Protocole URL   Http:// Explorer le serveur   OK Annuler |
| Je vérifie que mon fichier est bien dans le répertoire<br>"file".                                                                                                    | Répertoire : file   Citiquer ici pour afficher l'aide     Fichier   Taille (octet)   Action     script   dir   @ `` ×                                                 |
| Une fois sélectionné, je reviens à cet écran et je clique<br>sur le bouton " <b>Charger sur le site</b> " pour importer le<br>fichier PDF dans le répertoire " <b>file</b> ".<br>Je ferme cette fenêtre répertoire (croix rouge en haut à<br>droite) puis celle du lien en cliquant sur " <b>Annuler</b> ". | Charger un fichier<br>Parcourir. Charger rur le site<br>Créer un répertoire<br>Nom du répertoire :<br>Créer                                                           |

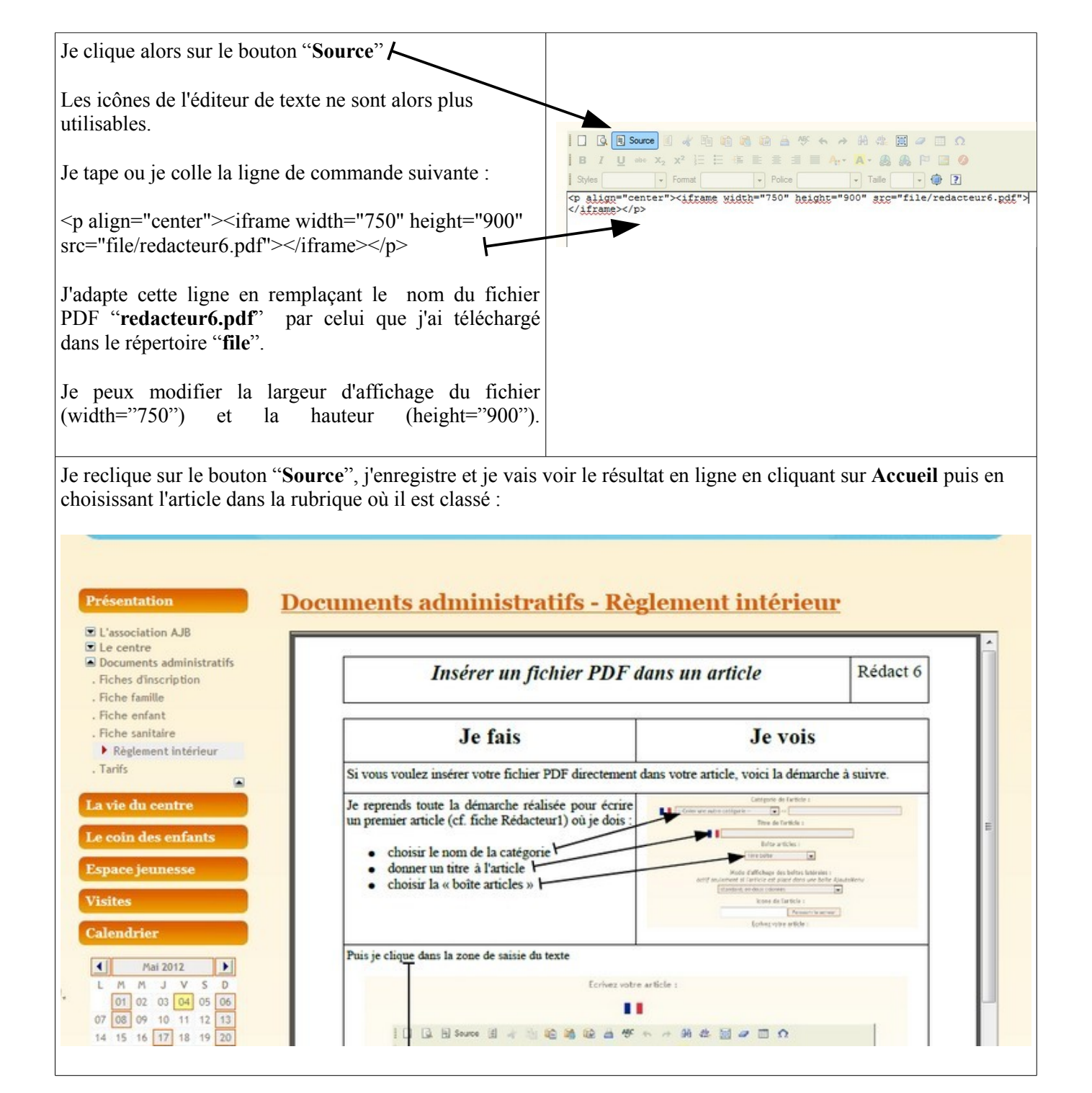